## Notice d'utilisation

Application **COUTEST** 

Application disponible sur tous les devices

*Pré-requis : il est préférable d'utiliser Google Chrome et les dernières version d'OS pour l'utilisation* 

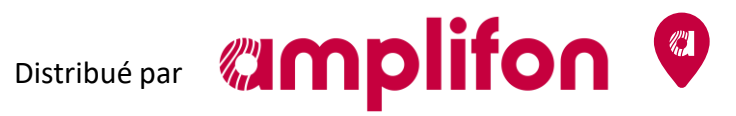

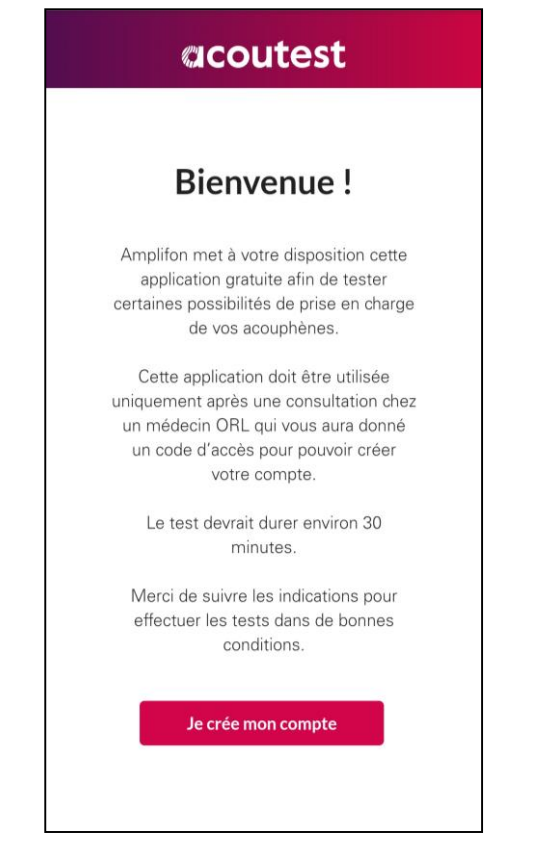

1 – Bienvenue sur l'application Acoutest

| Créez votre compte en 2 minutes<br>pour pouvoir débuter vos tests<br>Nom*<br>Prénom*<br>Numéro de téléphone<br>* Champs obligatoires |           | acoutest                                                     |
|----------------------------------------------------------------------------------------------------|-----------|--------------------------------------------------------------|
| Nom*  Prénom* Numéro de téléphone * Champs obligatoires                                                                              | Cré<br>po | ez votre compte en 2 minutes<br>ur pouvoir débuter vos tests |
| Prénom*  Prénom*  Numéro de téléphone  * Champs obligatoires                                                                         | Nom*      |                                                              |
| Numéro de téléphone * Champs obligatoires                                                                                            | Prénom    | •                                                            |
| * Champs obligatoires                                                                                                    | Numéro    | o de téléphone                                               |
|                                                                                                    | * Champ   | s obligatoires                                               |
| Suivant                                                                                                    |           | Suivant                                                      |
|                                                                                                    |           |                                                              |
|                                                                                                    |           |                                                              |

2- La création d'un compte permettra d'accéder au déroulé des tests

| p        | eez votre compte en 2 minutes<br>our pouvoir débuter vos tests |
|----------|----------------------------------------------------------------|
| Code s   | sur le flyer*                                                  |
| Fourni p | ar votre médecin ORL                                           |
| Email*   |                                                                |
| J'       | accepte les conditions d'utilisation                           |
| * Cham   | ps obligatoires                                                |
|          | Je débute mes tests                                            |
|          | Vous n'arrivez pas à vous connecter ?                          |
|          | Vous n'êtes peut-être pas enregistré.                          |

3- La code flyer permettra d'envoyer vos résultats au médecin ORL référent et d'accéder aux tests

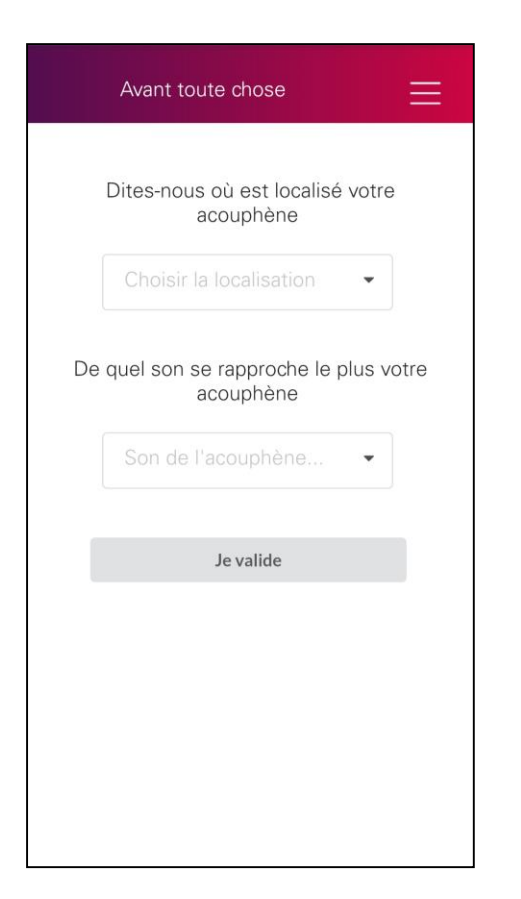

| ÷                                     | Avant toute chose                                                                                                    | $\equiv$                         |  |  |  |
|---------------------------------------|----------------------------------------------------------------------------------------------------|----------------------------------|--|--|--|
| Consigne                              |                                                                                                    |                                  |  |  |  |
| Mettez<br>puis a<br>d'ent<br>votre/vo | vos écouteurs ou votre ca<br>appuyez sur Play. Assurez-v<br>endre une mélodie du côté<br>s acouphènes(s) avant de p<br>procéder aux tests. | sque,<br>/ous<br>é de<br>pouvoir |  |  |  |
| Þ                                     | Play                                                                                                    |                                  |  |  |  |
|                                       | Oui, j'entends bien la mélodie                                                                                                    |                                  |  |  |  |
|                                       | Je n'entends pas la mélodie                                                                                                    |                                  |  |  |  |
|                                       |                                                                                                    |                                  |  |  |  |
|                                       |                                                                                                    |                                  |  |  |  |
|                                       |                                                                                                    |                                  |  |  |  |
|                                       |                                                                                                    |                                  |  |  |  |
|                                       |                                                                                                    |                                  |  |  |  |

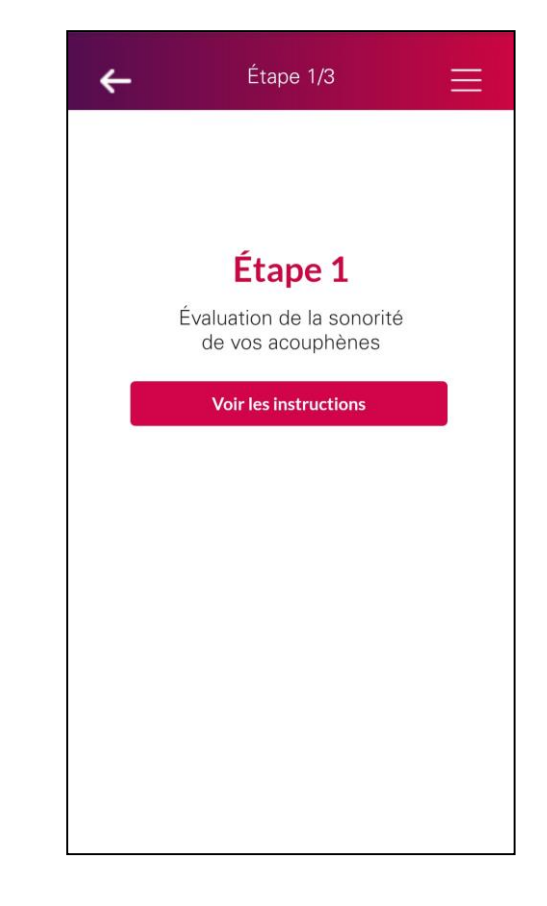

4 – Répondre aux question de pré-requis ce qui permettra de contextualiser le côté du bruit + le test 1 5 – Tester le son pour les tests de façon à ce que celui-ci sorte dans la bonne oreille 6 – Passage à l'ETAPE 1 pour l'évaluation de la sonorité du/des acouphène(s) L'étape 1 est contextualisée en fonction de la réponse à la question « De quel son se rapproche le plus votre acouphène ? » en pré-requis. Ainsi, si le son sélectionné était un sifflement alors la consigne et le test sur la partie gauche ci-dessous seront proposés. Si la réponse sélectionnée était « Autre bruit » alors la consigne et le test sur la partie droite seront proposés.

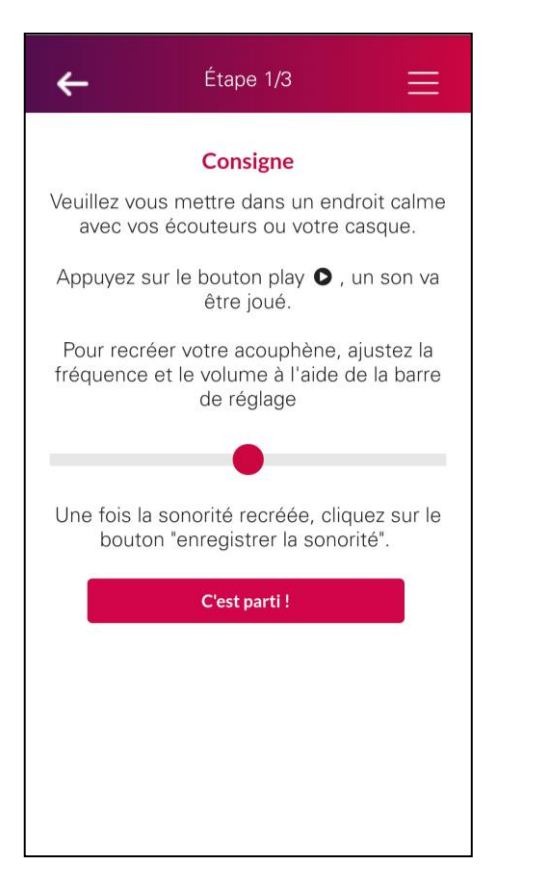

6 – Lecture de la consigne de l'étape 1 (bruit sifflement) 7 – Procéder aux réglages de fréquence et volume pour reproduire la sonorité du / des acouphène(s)

Étape 1/3

Son

Fréquence

Volume

Enregistrer la sonorité

Je n'arrive pas à reproduire mon acouphène +

AIGU

+

FORT

4

0

GRAVE

FAIBLE

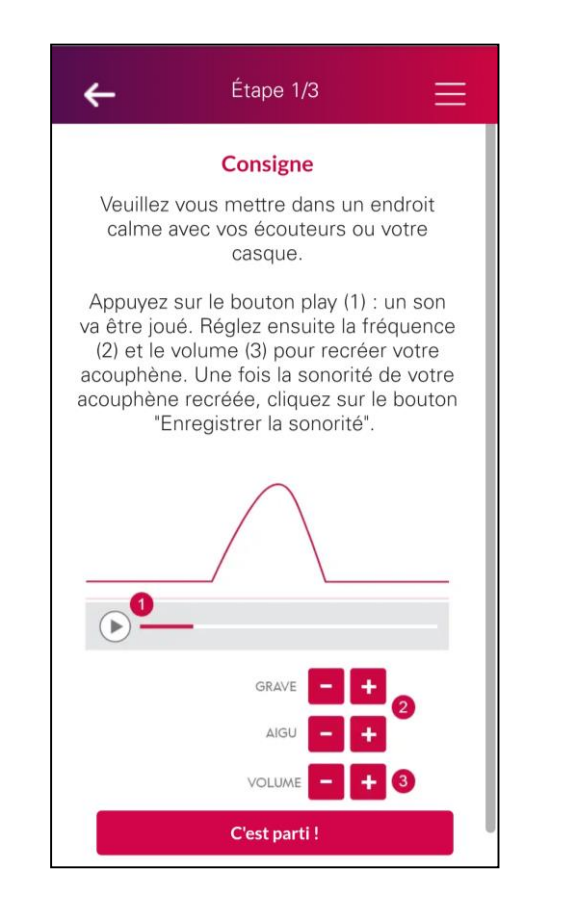

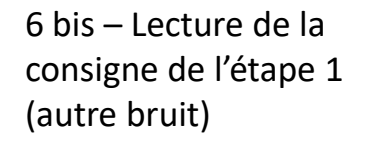

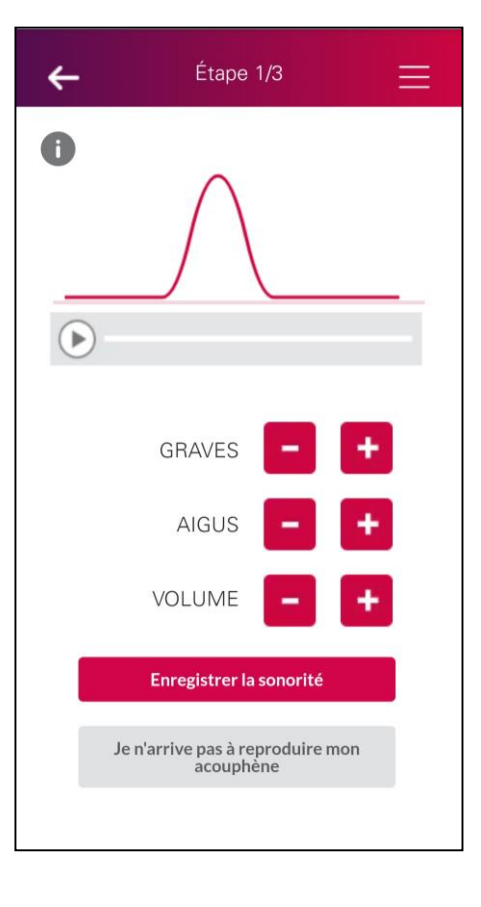

7 bis – Procéder aux réglages d'encadrement des graves / aigus et du volume

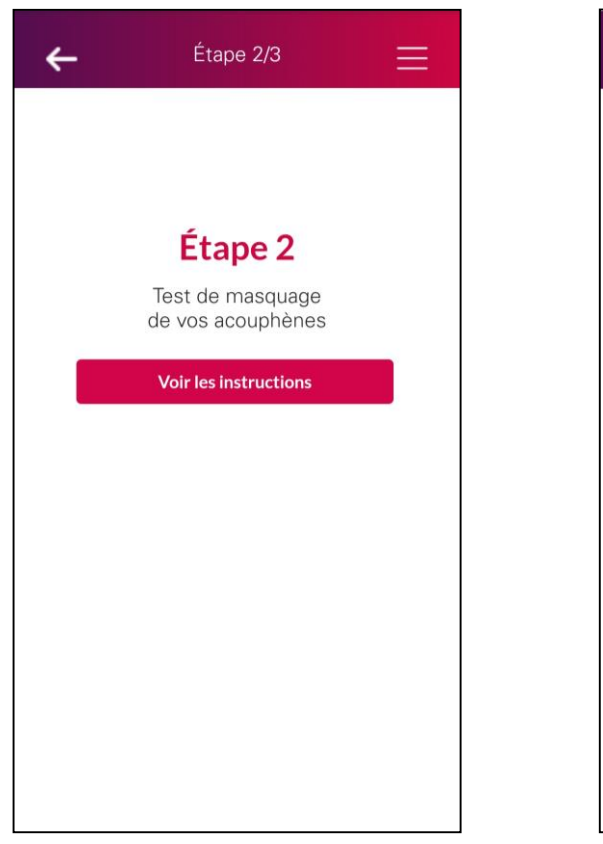

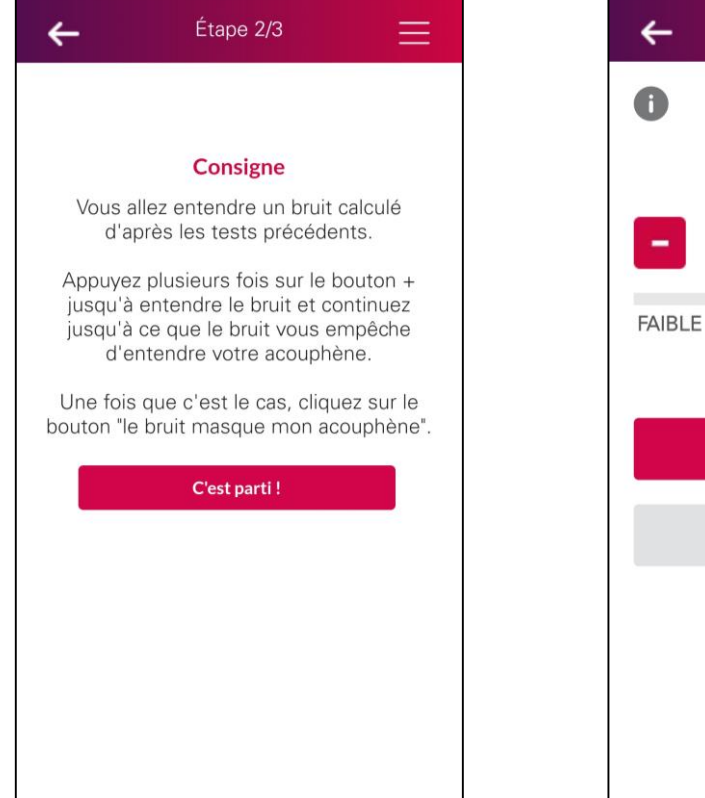

8 – Passage à l'ETAPE 2 pour le test de masquage du / des acouphène(s)

9 – Lecture de la consigne de l'étape 2 10 – Masquage de l'acouphène en jouant sur le volume

Étape 2/3

Volume

Le bruit masque mon acouphène

Je ne parviens pas à masquer mon acouphène ÷

FORT

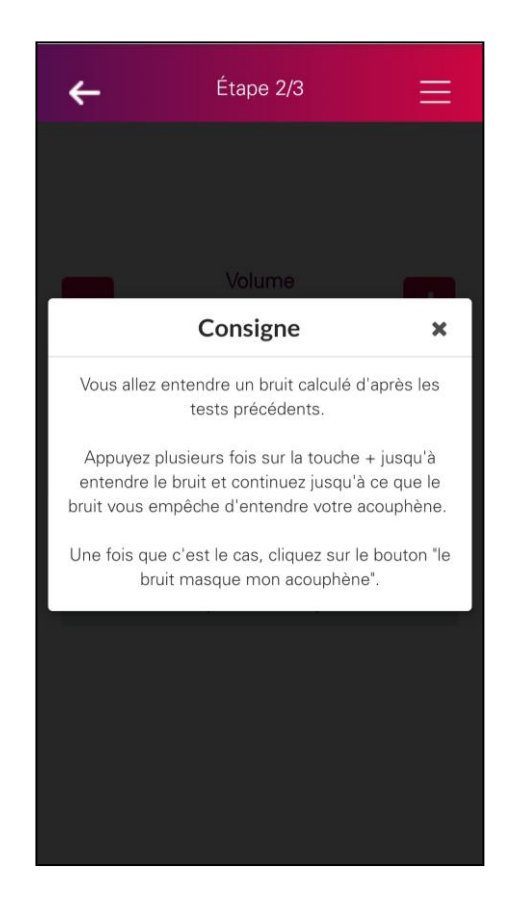

Sur chaque page de test un petit « i » d'information permet de revoir la consigne

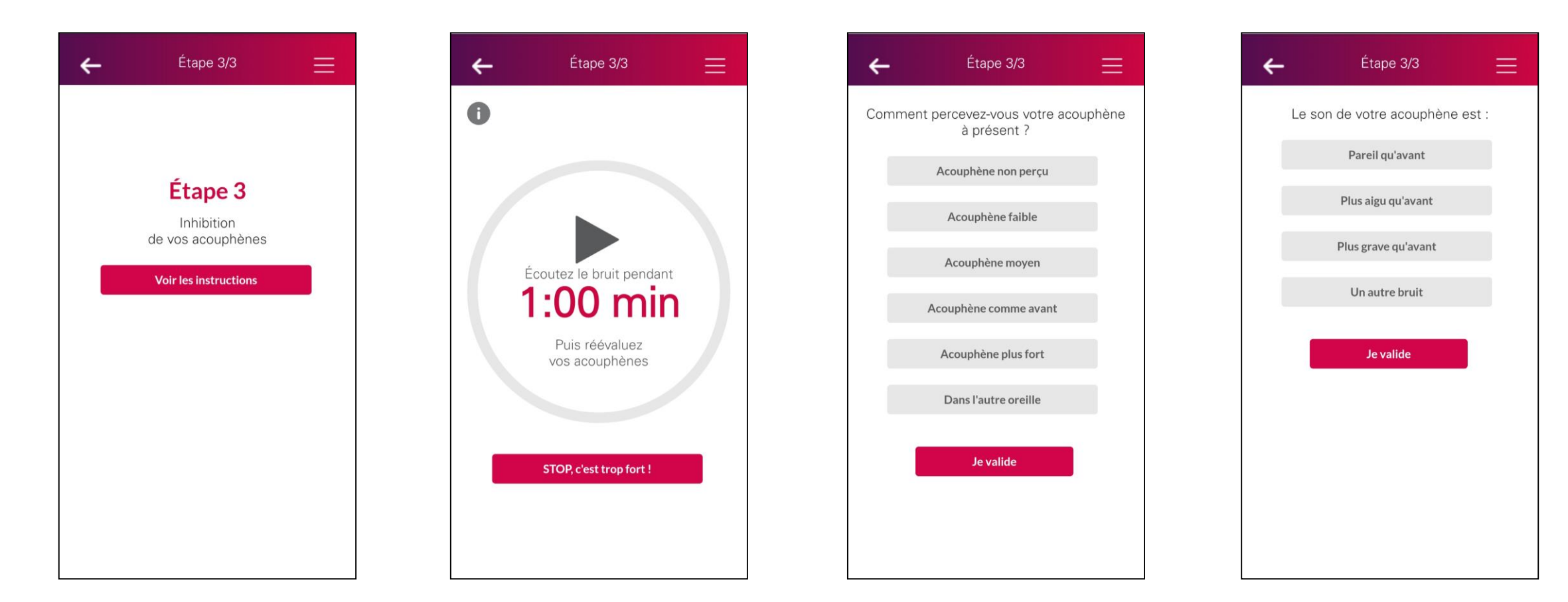

11 – Passage à l'ETAPE 3 pour le test d'inhibition du / des acouphène(s) 12 – Pendant 1 minute le bruit de masquage recalculé est envoyé dans l'/les oreille(s) du patient pour voir si une inhibition est possible 13 – A l'issue de la minute on demande quelle est la perception de l'acouphène à présent (la suite du test est contextualisé en fonction de la réponse)

14 – En fonction de la réponse à la question précédente, cette question peut-être poussée également pour savoir à présent ce qu'il en est du son de l'acouphène

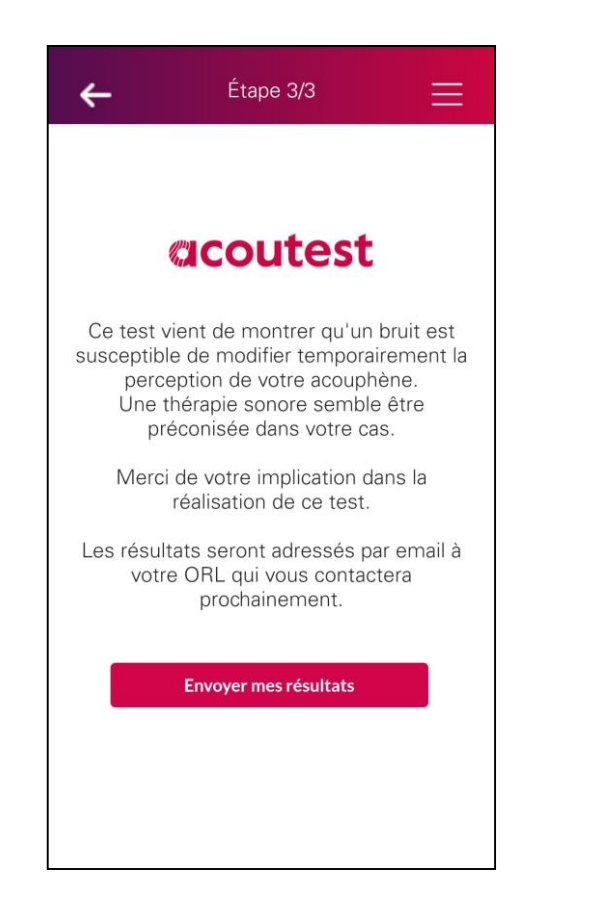

14 – Le message de fin est contextualisé en fonction des résultats de test. Les résultats peuvent alors être envoyés au médecin référent

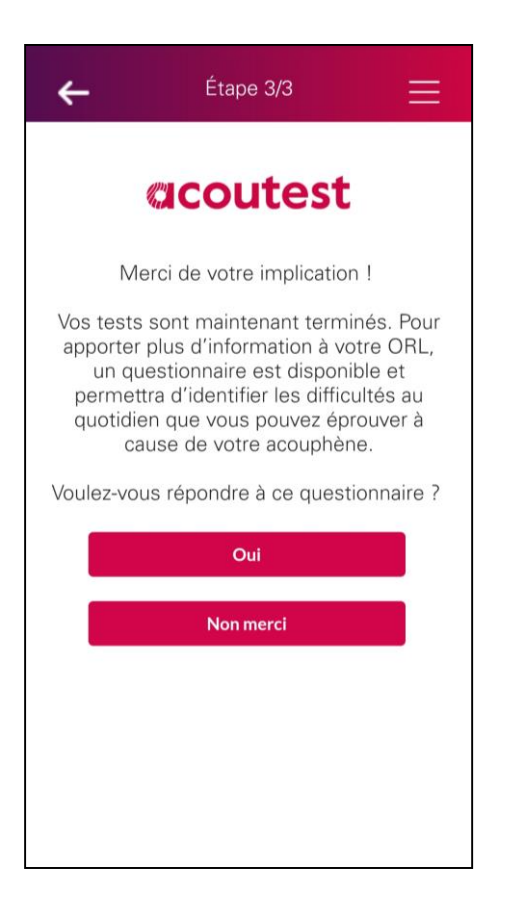

15 – Suite à l'envoi des résultats au médecin, possibilité de répondre à un questionnaire sur la gêne occasionnée par les acouphènes, pour donner des informations supplémentaires à son médecin référent Si une nouvelle connexion s'effectue sur l'application, celle-ci reconnait que les tests ont déjà été effectués et propose de

recommencer les tests.

Étape 3/3

Vous avez déjà effectué les tests et envoyé vos résultats.

Vous pouvez à présent fermer l'application

ou recommencer les tests en cliquant ci-

dessous.

**Recommencer** les tests

4